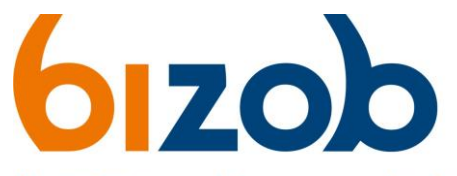

#### Uw partner voor inkoop en contractmanagement

## Wisselen organisatie(s) in Mercell Source-to-contract

Dit document beschrijft de stappen om te wisselen tussen *gekoppelde* organisatie profielen in Mercell Source-to-contract. Er zijn 3 methodes om dit te doen. Deze zijn: voor het inloggen, na het inloggen via profielinstellingen en na het inloggen via geselecteerde organisaties.

### Voor het inloggen

- 1. Ga naar de website <u>https://s2c.mercell.com/</u> om op de inlogpagina te komen.
- 2. Log in met je persoonlijke account.
- 3. U kunt nu kiezen bij uw naam voor uw gekoppelde organisaties.

|    | AV                        |
|----|---------------------------|
|    | Hallo A vdH               |
|    | Selecteer uw organisatie: |
|    | TEST bedrijf AvdH         |
|    | TEST Stichting AvdH       |
| St | an 3                      |

4. Klik op de organisatie waar u mee wilt 'inloggen'.

U komt nu op de pagina van de gekoppelde organisatie.

#### Na het inloggen – via Profielinstellingen

- 1. Klik rechtsboven in de pagina op uw naam:
- 2. Klik op Profielinstellingen
- U komt nu op de pagina met uw profielinstellingen.

Profielinstellingen Gekoppelde organisaties

3. Klik op *Gekoppelde organisaties* 

|        |    |                     |        | 0.0 | ( | Sabine Geur |
|--------|----|---------------------|--------|-----|---|-------------|
| Stap 1 |    |                     |        |     |   |             |
|        | €  | Uitloggen           |        |     |   |             |
|        | \$ | Profielinstellingen | $\geq$ |     |   |             |
| (۲     | SG | Sabine Geurts       | ×      |     |   |             |

MERCELL Source-to-Contract

U komt nu bij al uw gekoppelde organisaties.

- 4. Klik op de organisatienaam
- 5. U wordt nu gewisseld naar deze organisatie.

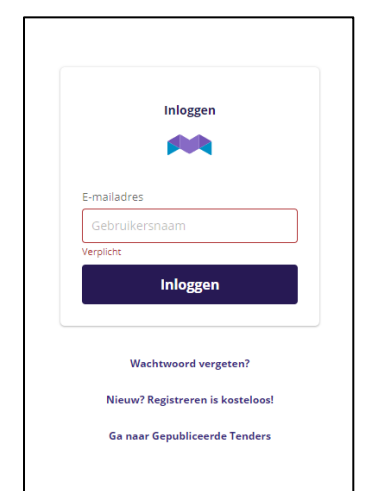

Stap 2

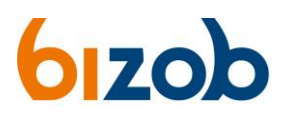

### Na het inloggen – via Geselecteerde organisaties

Nadat u bent ingelogd, kunt u nog steeds wisselen tussen uw *gekoppelde* organisatie profielen.

1. Klik linksboven op de pagina op 'Geselecteerde organisatie'

Het volgende pop-up scherm opent op de pagina

 

 MERCELL Source-to-Contra

 Image: Selecteerde organisatie:

 Image: Bizob

 Wissel uw organisatie

 Image: Selecteer uw organisatie:

 Image: Selecteer uw organisatie:

 Image: Test Stichting AvdH HUIDIG

 Image: Test bedrijf AvdH

Klik op de knop 'Wissel uw organisatie' onderaan het pop-up scherm.
 Kies de organisatie.

4. U wordt nu gewisseld naar deze organisatie.

**Let op:** Zorg dat u de juiste organisatieprofiel gebruikt bij de tenders. U kunt zien welk organisatieprofiel u gebruikt door rechtsboven onder uw naam uw organisatienaam te zien.

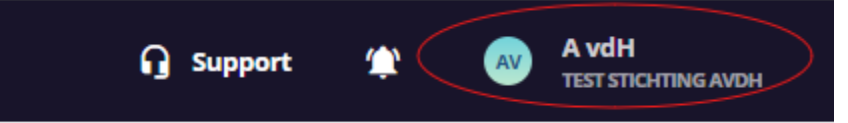

Mocht u problemen hebben met de koppelingen van uw accounts, neem contact op met Mercell Source-to-contract.

# MERCELL Source-to-Contract

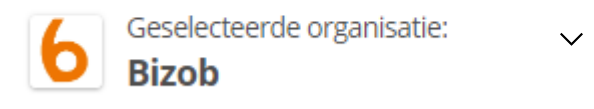